Policyholder guide to the guard.me experience

## **Download a Healthcare Access Card**

REAL PEOPLE. REAL SOLUTIONS. REAL LIFE. Last updated: 22/08/2022

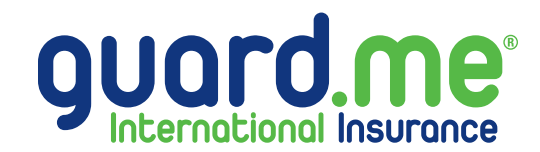

## **Download a Healthcare Access Card**

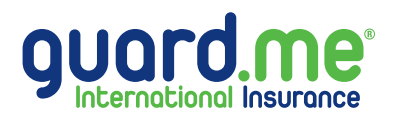

Step 1: Log in to your account using the following link: https://www.guard.me/login.php

**Note:** Ensure that you have accepted all cookie preferences for the account login to be visible.

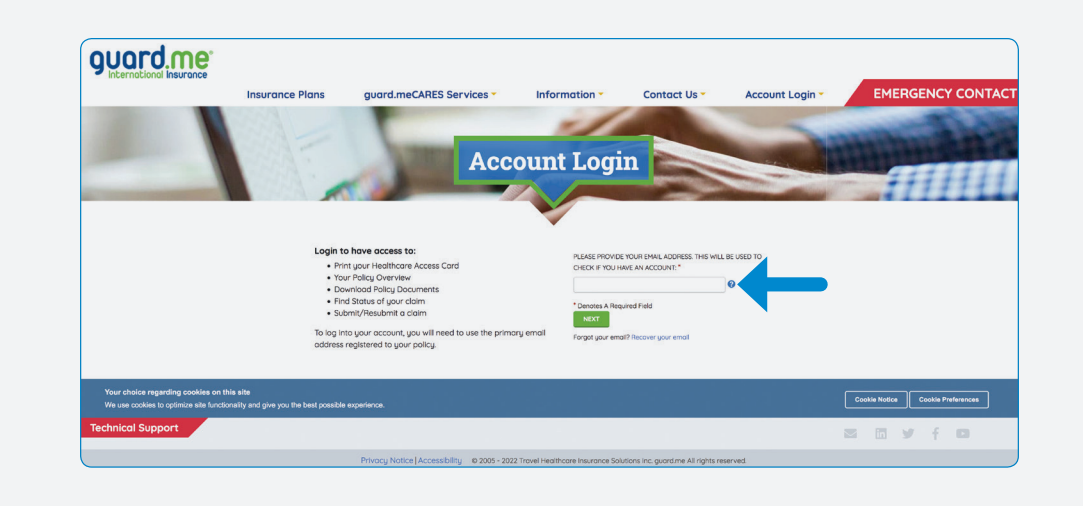

**Step 2:** From the Dashboard, click on **POLICIES** from the menu on the left-hand side of the screen.

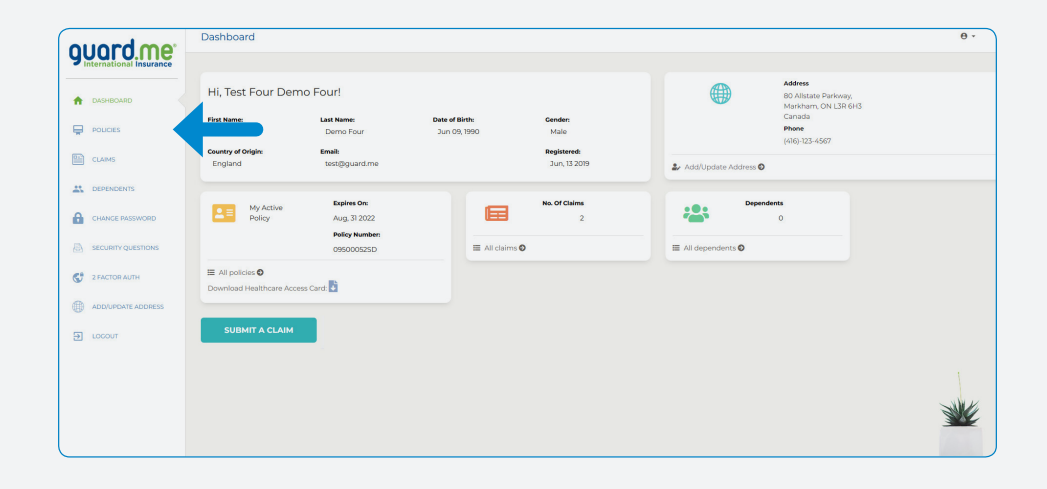

## **Download a Healthcare Access Card**

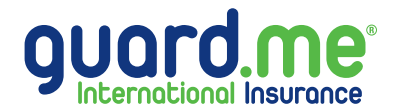

**Step 3:** Here are a list of your policies. Locate the required policy and click the blue icon under the **HEALTH CARD** column. Your Healthcare Access Card will open in your browser or a download prompt will appear (depending on the settings of your browser.)

| ouord me           | Policies                                                                             |         |                |              |                |      |                                          |                   | θ-     |
|--------------------|--------------------------------------------------------------------------------------|---------|----------------|--------------|----------------|------|------------------------------------------|-------------------|--------|
| <b>Good One</b>    | My Policios                                                                          |         |                |              |                |      |                                          |                   |        |
| A DASHBOARD        | My Folicies                                                                          |         |                |              |                |      |                                          |                   |        |
|                    | Client Name:                                                                         |         | Date of Birth: |              | Email Address: |      |                                          |                   |        |
|                    | Test Four Demo Four                                                                  |         | Jun 09, 1990   |              | test@guard.me  |      |                                          |                   |        |
| CLAIMS             | POLICY NUMBER                                                                        | STATUS  | START DATE     | END DATE     | HEALTH CARD    | VISA | DOCUMENTS                                | CANCELLED/ER DATE | CLAIMS |
| LEPENDENTS         | 09092396SD<br>B Submit a Claim                                                       | Open    | Jan 01, 2022   | Apr 30, 2022 | 6              |      | Policy Wording: Select   Summary: Select |                   | 1      |
| CHANCE PASSWORD    | 2931-4256048-S                                                                       | Expired | Dec 01, 2020   | Nov 30, 2021 |                |      | Policy Wording: Select   Summary: Select |                   | 0      |
| C 2 FACTOR AUTH    | 2931-3125823-S<br>*Cannot submit a claim on policies that have ended over a year ago | Expired | Jun 06, 2019   | Oct 31, 2019 |                |      |                                          |                   | 1      |
| ADD/UPDATE ADDRESS | 4                                                                                    |         |                |              |                |      |                                          |                   | •      |
| Э госоит           | Dependents                                                                           |         |                |              |                |      |                                          |                   |        |
|                    | This account has no family members attached.                                         |         |                |              |                |      |                                          |                   |        |